The GP Placement Availability Tool 2023-24: A short guide to the completion of the Tool.

- 1. Save the Excel file named 'Zxxxxx-QUB GP Tutor Availability Tool 2023-24' file replacing 'Zxxxxx' in the file name with your practice code e.g. if your practice code is Z00678 then the saved file would be: Z00678-QUB GP Tutor Availability Tool 2023-24
- 2. Please select as many slots as you think you could host students and please consider taking more than 1 student where you can (this is efficient for you and your teams)
- 3. Complete your availability and return by Friday 31st March 2023
- 4. Send the completed file back to gpadmin@qub.ac.uk
- 5. A VIDEO on How-To-Complete-The-Availability-Tool can be watched <u>HERE</u> (Password: COVID19)

When you open the Excel File it may open it in 'PROTECTED VIEW'. Click the Enable Editing button

| Αι         | itoSave 💽 Off                            | 9                | ~ C' ~ (         | } ~ ≂              | Zxxxxx-QUB GP      | Tutor A   | vailability Tool | 2023-24      | (Final) - Protected Vi  | ew 🗸           | , С s        | earch          |
|------------|------------------------------------------|------------------|------------------|--------------------|--------------------|-----------|------------------|--------------|-------------------------|----------------|--------------|----------------|
| File       | e Home                                   | Insert           | Draw             | Page Layout        | Formulas           | Data      | Review           | View         | Automate                | Developer      | Help         |                |
| $\bigcirc$ | PROTECTED VI                             | EW <u>Be car</u> | eful—files f     | rom the Internet c | an contain viruses | s. Unless | you need to e    | dit, it's sa | fer to stay in Protecte | d View         | Enable Editi | ng             |
| C22        |                                          | : ×              | √ f <sub>×</sub> |                    |                    |           |                  |              |                         |                |              |                |
|            | А                                        | E                | В                | С                  | D                  | E         | F                |              | G                       |                | н            |                |
| 1          |                                          |                  | Potent           | tial Estimated I   | ncome (£)          |           |                  |              | -                       |                |              |                |
| 3          | 3<br>4<br>5<br>6<br>7<br>User Guide<br>8 |                  | Yr 1 Cl          | in Skills Spring   | £0.00              |           |                  |              | Summai                  | ry of (        | Offere       | ed GP          |
| 4          |                                          |                  | Yr 2 Cl          | in Skills Autum    | n £0.00            |           | ESTIMAS          |              |                         |                |              |                |
| 5          |                                          |                  | Yr 2 Cl          | in Skills Spring   | £0.00              |           |                  |              |                         |                |              |                |
| 6          |                                          |                  | Yr 1/2           | Family Medicin     | e £0.00            |           |                  |              |                         |                |              |                |
| 7          |                                          |                  | Yr 3 Gl          | 0                  | £0.00              | Р         | lease find bel   | low a sui    | mmary of your decla     | ared availabil | ity for QUB  | GP Teaching s  |
| 8          |                                          |                  | Yr 4 Gl          | P Total            | £0.00              |           | from the         | e below t    | eaching sessions (i     | f allocated a  | s offered).  | Please note th |

There are four tabs in the Tool:

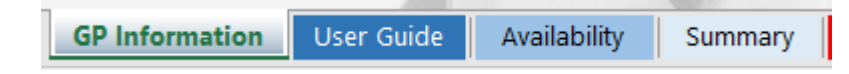

|                | Availability Sheet User Guide                                                                                                    |                                                            |                                                                               |                                                                                        |                          |  |  |  |
|----------------|----------------------------------------------------------------------------------------------------|------------------------------------------------------------|-------------------------------------------------------------------------------|----------------------------------------------------------------------------------------|--------------------------|--|--|--|
| GP Information | Selecting Availability                                                                                                    |                                                            |                                                                               |                                                                                        |                          |  |  |  |
| Availability   | To select your availability                                                                                                    | , click on the bo                                          | exes coloured in pink/red                                                     | N/A N/A                                                                                |                          |  |  |  |
| Summary        | Clicking on these boxes of<br>choose your availability fr                                                                                                    | will allow you to<br>om a drop-down                        | list. For example:                                                            | Tue Grp<br>Fri Grp<br>Tue Grp AND Fri Grp<br>ist. For example:                         |                          |  |  |  |
|                | Once you have made a s<br>box will turn green and di<br>selection. For example:                                                                                                    | election, the<br>splay your                                |                                                                               | Tue Grp                                                                                |                          |  |  |  |
|                | Each selection you make adds an entry to the Summary sheet of this workbook, which will record the dates the activity will take place and an estimate of the number of students who would be attending for that activity based on your declared availability.          Year 4         From 2023, we are asking practices to host Year 4 attachment students across the academic year in four 2-week blocks. A practice can host 1 or 2 students per attachment (ideally in pairs as it is more efficient and doubles the income), and there are four separate group schedules running across the year. Practices can host 8 students (four times 2 students at a time)         To offer to support a group, select the number of attachment students you can host from the drop-down lists on the left of the calendar sheet. |                                                            |                                                                               |                                                                                        |                          |  |  |  |
|                |                                                                                                    |                                                            |                                                                               |                                                                                        |                          |  |  |  |
|                |                                                                                                    |                                                            |                                                                               |                                                                                        |                          |  |  |  |
|                |                                                                                                    |                                                            | Selection box                                                                 | Unavailable schedule block                                                             | Available schedule block |  |  |  |
|                | In the calendar, the four                                                                                                    | Group 1                                                    | 0 Students                                                                    | 0 Students                                                                             | 1 Student/2 Students     |  |  |  |
|                | been highlighted with                                                                                                    | Group 2                                                    | 0 Students                                                                    | 0 Students                                                                             | 1 Student/2 Students     |  |  |  |
|                | different shades using                                                                                                    | Group 3                                                    | 0 Students                                                                    | 0 Students                                                                             | 1 Student/2 Students     |  |  |  |
|                | the key on the right:                                                                                                    | Group 4                                                    | 0 Students                                                                    | 0 Students                                                                             | 1 Student/2 Students     |  |  |  |
|                | Each group selected will<br>The schedules do not ove<br>Below is an academic ca                                                                                                    | add a row to the<br>rlap, so a practi<br>lendar of the pro | summary sheet with the<br>ce may offer all 4 groups<br>posed Year 4 GP groups | number of offered students and sc<br>if available.<br>schedules for your consideration | hedule of dates.         |  |  |  |

| GP Information<br>Please Complete All Fields                                                                                                    | Additional Information * It is recommended you save or print a copy of this form for your own records                                                                                                    |
|----------------------------------------------------------------------------------------------------|----------------------------------------------------------------------------------------------------|
| Practice Code (e.g. Z00356):         Practice Name:         Main Trust Area:         Federation:         Attachment Capacity (Y4/5):         GP Edn Lead Name:         GP Edn Lead Cipher No:         GP Edn Lead Email:         Alt.ive Email (urgent only):         Mobile No. (urgent only): | Completed forms should be returned to gpadmin@qub.ac.uk     * Allocations should be communicated by 19th May 2023     Use the sheet tabs or buttons below for more information, to provide your availability or     view or print an availability summary     User Guide     Availability     Summary |
| Admin Contact Email:<br>Contact Tel No:<br>In the boxes below please add (where relevant) the name(s) of<br>GP Lead(s) for each module:                                                                                                    |                                                                                                    |
| Yr 1 Clin Skills Spr Tues:<br>Yr 2 Clin Skills Aut Mon:                                                                                                    | Yr 1 Clin Skills Spr Fri:       Yr 2 Clin Skills Aut Thurs:                                                                                                    |
| Yr 2 Clin Skills Spr Mon:       Yr 1 Family Med Tues:       Yr 2 Family Med Tues:                                                                                                    | Yr 2 Clin Skills Spr Thurs:       Yr 1 Family Med Thurs:       Yr 2 Family Med Thurs:                                                                                                    |
|                                                                                                    |                                                                                                    |

Please complete the <u>Availability</u> Worksheet (the cells coloured pink – brown are the ones you can select for availability offers):

|                                 | Availability                                  |                                         | Scroll right to see f                                                                                                    | ull calendar y <del>qar</del>                                      | •                  |           |     |
|---------------------------------|-----------------------------------------------|-----------------------------------------|----------------------------------------------------------------------------------------------------|--------------------------------------------------------------------|--------------------|-----------|-----|
| GP Information User Guide Summa |                                               |                                         |                                                                                                    |                                                                    |                    |           |     |
| Attachments Available           |                                               | QUB Clinical Week :<br>Week Beginning : | Week 2<br>28th August 2023                                                                                                    | Week 3<br>4th September 2023                                       | Wee<br>11th Septer | 1         |     |
|                                 |                                               | Day of the Week :                       | Mon Tue Wed Thu Fri                                                                                                    | Mon Tue Wed Thu Fri                                                | Mon Tue We         | d Thu Fri | Mor |
|                                 | Yr 1 Clin Skills Spring (Tue or Fri)          | N/A                                     |                                                                                                    |                                                                    |                    |           |     |
|                                 | Yr 2 Clin Skills Aut (Mon or Thu)             | N/A                                     |                                                                                                    |                                                                    |                    |           |     |
|                                 | Yr 2 Clin Skills Spring (Mon or Thu)          | N/A 🔅                                   |                                                                                                    |                                                                    |                    |           |     |
|                                 | Yr 1 Family Med (5 Afternoons)                | N/A SS                                  |                                                                                                    |                                                                    |                    |           |     |
|                                 | Yr 2 Family Med (5 Afternoons)                | N/A SSS                                 |                                                                                                    |                                                                    | -                  |           |     |
| 2023/24                         | Year 3 GP Aut (6 Mornings)                    | N/A SSS                                 |                                                                                                    |                                                                    | 0                  |           |     |
| Calendar                        | Teal 5 GP Spi (6 Mornings)                    | N/A SS                                  |                                                                                                    |                                                                    |                    |           |     |
|                                 | Year 4 Group 1 (4 x 2 week blocks)            | 0 Students                              |                                                                                                    |                                                                    |                    |           |     |
|                                 | Year 4 Group 2 (4 x 2 week blocks) 0 Students |                                         |                                                                                                    |                                                                    | 0 Stude            |           |     |
|                                 | Year 4 Group 3 (4 x 2 week blocks) 0 Students |                                         | 0 Stu                                                                                                    |                                                                    |                    |           |     |
|                                 | Year 4 Group 4 (4 x 2 week blocks)            | 0 Students 🛛 🎽                          |                                                                                                    |                                                                    |                    |           |     |
|                                 | Year 5 Attachment (2 week blocks)             | Click in Highlighted Colle              |                                                                                                    | 0.5+                                                               | udanta             |           |     |
|                                 | Year 5 GP Assistantship (1 week block         |                                         | 0.31                                                                                                    | uuents                                                             |                    |           |     |
|                                 | Sum Available Attachments/week (Y4            | l.                                      |                                                                                                    |                                                                    |                    |           |     |
|                                 | Scroll right to see full colonder upor        |                                         |                                                                                                    |                                                                    |                    |           |     |
|                                 | Scroll right to see fun calendar year         |                                         | Yr 1 Clin Skills Spring<br>Choose Tue, Fri OR T<br>Sessions.<br>The sessions will be R<br>ONLINE teaching.<br>Dates will be shown i<br>when selected.<br>The below potential e<br>income calcualation<br>£250 per session. | ue & Fri<br>EMOTE<br>In the calendar<br>estimated<br>is based upon |                    |           |     |

A summary of your offers can be viewed on the <u>Summary</u> Worksheet (Press Ctrl+P or File/Print to print a copy for your records):

| Potential Estimated Income (£) |       |  |  |  |  |  |  |
|--------------------------------|-------|--|--|--|--|--|--|
| Yr 1 Clin Skills Spring        | £0.00 |  |  |  |  |  |  |
| Yr 2 Clin Skills Autumn        | £0.00 |  |  |  |  |  |  |
| Yr 2 Clin Skills Spring        | £0.00 |  |  |  |  |  |  |
| Yr 1/2 Family Medicine         | £0.00 |  |  |  |  |  |  |
| Yr 3 GP                        | £0.00 |  |  |  |  |  |  |
| Yr 4 GP Total                  | £0.00 |  |  |  |  |  |  |
| Yr 5 GP - CCP                  | £0.00 |  |  |  |  |  |  |
| Yr 5 GP Asst                   | £0.00 |  |  |  |  |  |  |
| TOTAL                          | £0.00 |  |  |  |  |  |  |

## Summary of Offered GP Teaching Support

Please find below a summary of your declared availability for QUB GP Teaching support for the academic year 2023-24, and an estimate of potential income following from the below teaching sessions (if allocated as offered). Please note that income figures are guoting 2022-23 rates, and may be revised shortly. This page has been formatted for landscape printing; to print a copy for your records press Ctrl+P or use the File/Print options from the menus above. Our sincerest thanks for your continued support of our programme.

|                                                                                          | Placement Name | GP Tutor (If given) | Number of Students | Dates of Placement |  |
|------------------------------------------------------------------------------------------|----------------|---------------------|--------------------|--------------------|--|
| <ul> <li>Please add your Practice Name to the<br/>GP Information Tab!</li> </ul>         |                |                     |                    |                    |  |
| <ul> <li>Please add your Practice Code number<br/>to the GP Information tab!</li> </ul>  |                |                     |                    |                    |  |
| <ul> <li>Please name an Education Lead on the<br/>GP Information tab!</li> </ul>         |                |                     |                    |                    |  |
| <ul> <li>Please provide your Education Lead's<br/>Cypher No!</li> </ul>                  |                |                     |                    |                    |  |
| <ul> <li>Please name an Administrative Lead<br/>on the GP Information tab!</li> </ul>    |                |                     |                    |                    |  |
| <ul> <li>Please provide a contact phone number<br/>on the GP Information tab!</li> </ul> |                |                     |                    |                    |  |
| <ul> <li>Please provide an admin contact email<br/>address!</li> </ul>                   |                |                     |                    |                    |  |
| If you wish to leave any supporting                                                      |                |                     |                    |                    |  |
| notes or comments, you are welcome<br>to do so here:                                     |                |                     |                    |                    |  |
|                                                                                          |                |                     |                    |                    |  |
|                                                                                          |                |                     |                    |                    |  |
|                                                                                          |                |                     |                    |                    |  |
|                                                                                          |                |                     |                    |                    |  |